## SOP – Booke rom via en tilbudskode/Promotional code

## Steg 1 – Gå inn på vår nettside

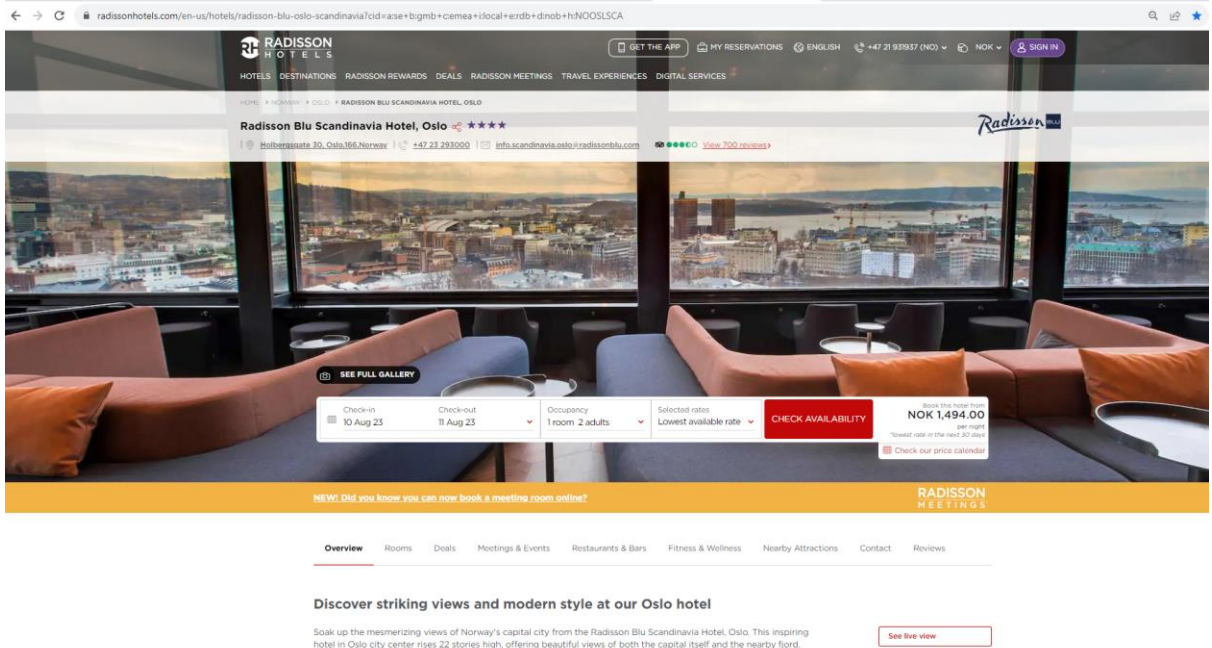

ital city from the Radisson Blu Si ering beautiful views of both the o the mesmerizing views of Norway's capi Oslo city center rises 22 stories high, offe hotel in

## Steg 2 - Tast inn riktig dato + Antall personer

| -    | SEE FULL GALLERY      |                        |                                                      | and and and and and and and and and and |                                           |                    |                                                                                       |  |
|------|-----------------------|------------------------|------------------------------------------------------|-----------------------------------------|-------------------------------------------|--------------------|---------------------------------------------------------------------------------------|--|
| 1 in | Check-in<br>21 Sep 23 | Check-out<br>25 Sep 23 | <ul> <li>Occupancy</li> <li>1room 1 adult</li> </ul> | ~                                       | Selected rates<br>Lowest available rate 👻 | CHECK AVAILABILITY | Book this hotel from<br>NOK 1,494.00<br>per hight<br>'lowest rate in the next 30 days |  |
|      |                       | 1                      |                                                      |                                         |                                           |                    | Check our price calendar                                                              |  |

Steg 3 – Bytt «Lowest available rate» til «Promotional code» eller «Tilbudskode» Legg til tilbudskoden og trykk på «check availability».

|                                                                                                    | B SEE FULL GALLER                                 |                                                       |                                                                        |                                            | 1            |                                                                                       |  |
|----------------------------------------------------------------------------------------------------|---------------------------------------------------|-------------------------------------------------------|------------------------------------------------------------------------|--------------------------------------------|--------------|---------------------------------------------------------------------------------------|--|
|                                                                                                    | Check-in<br>21 Sep 23                             | Check-out<br>25 Sep 23                                | Occupancy     I room 1 adult                                           | Selected rates<br>Promotional code   CHECK | AVAILABILITY | Book this hotel from<br>NOK 1,494.00<br>per night<br>"lowest rate in the next 30 days |  |
|                                                                                                    |                                                   | 1                                                     |                                                                        | Special rates                              |              | Check our price calendar                                                              |  |
|                                                                                                    |                                                   |                                                       |                                                                        | O Lowest available rate                    |              |                                                                                       |  |
|                                                                                                    |                                                   |                                                       |                                                                        | O Military/government rate                 |              | RADISSON<br>MEETINGS                                                                  |  |
|                                                                                                    |                                                   |                                                       |                                                                        | AAA-CAA rate                               |              |                                                                                       |  |
|                                                                                                    | Overview Pooms                                    | Deals Meetings                                        | potings & Events Destaurants & Bars                                    | Promotional code                           | one Con      | tact Daviour                                                                          |  |
|                                                                                                    |                                                   | Della Precinga d'Eventa restudiona d'una              |                                                                        | Enter your code                            | -            |                                                                                       |  |
|                                                                                                    | Discover striki                                   | ng views and n                                        | nodern style at our C                                                  | Senior citizen rate                        |              |                                                                                       |  |
|                                                                                                    |                                                   |                                                       |                                                                        | <ul> <li>Corporate account ID</li> </ul>   |              |                                                                                       |  |
|                                                                                                    | Soak up the mesmerizi<br>hotel in Oslo city cente | ng views of Norway's ca<br>r rises 22 stories high, o | pital city from the Radisson Blu<br>ffering beautiful views of both th | <ul> <li>Travel agency ID</li> </ul>       |              | See live view                                                                         |  |
| Whether you're visiting Oslo for business or leisure, you'll find the Radisson Blu<br>Norway's rich culture and a variety of attractions. Oslo's main street. Karl Joha |                                                   |                                                       | Voucher code                                                           |                                            |              |                                                                                       |  |

Steg 4: -Her får dere opp pris på rom – trykk på rommet som dere ønsker - Legg inn kortinformasjon og gå videre. Beløpet vil kun bli reservert inntil videre.

NB: Bildet under er tatt fra et av våre andre hoteller, men er samme konsept.

|                                                                                             | My reservation                                                                                                    |
|---------------------------------------------------------------------------------------------|----------------------------------------------------------------------------------------------------|
|                                                                                             | Log in for faster booking.                                                                                                    |
|                                                                                             |                                                                                                    |
| and the second second                                                                       | Best Online Rates Guaranteed                                                                                                    |
|                                                                                             | On a Radisson Hotels website, get the best rate online—we guarantee it.                                                                                         |
| Radisson Blu Nydalen<br>Hotel, Oslo                                                         | Learn more>                                                                                                    |
| Nydalsveien 33, Oslo, 0484, Norway                                                          |                                                                                                    |
|                                                                                             | Personal information                                                                                                    |
| My booking                                                                                  |                                                                                                    |
| 0                                                                                           | Mrs. O Mr. O Other                                                                                                    |
| Occupancy<br>Ladult Troom                                                                   | First name *                                                                                                    |
|                                                                                             | e.g. John                                                                                                    |
| Check-in<br>Wed. 13 Sep 2023 - 3:00 PM                                                      | THIS IS REQUIRED                                                                                                    |
| the stope scream state First                                                                | Last name *                                                                                                    |
| Check-out<br>Fri 15 Sep 2023 - 12:00 PM                                                     | LANS TRATTS                                                                                                    |
| THE REPORT OF A COUNTRY                                                                     | Examile 1                                                                                                    |
| Standard Room                                                                               | Email *                                                                                                    |
| Group Rate - Breakfast included                                                             | By providing an email, I agree to receive information about online check in, online check out and offers to personalize my stays via email from Radisson        |
| Room(s) held for 14<br>min 31 sec                                                           | Optional) Yes, I would like to receive news via email and commercial offers from the Radisson Hotel Group. I can opt out any time. See our full privacy policy. |
| Deles commonly                                                                              |                                                                                                    |
| Price summary                                                                               |                                                                                                    |
| NOK 2,306.82 per night                                                                      | Country or region of residence                                                                                                    |
| Poom Lost NOK 4 613 64                                                                      | Norway ¥                                                                                                    |
| Subtotal NOK 4,613.64                                                                       |                                                                                                    |
| Estimated taxes NOK 576.36                                                                  | Radisson Rewards number (if applicable)                                                                                                    |
| Estimated additio NOK 0.00                                                                  | Phone number (optional)                                                                                                    |
| Total pri NOK 5,190,00                                                                      | e.g. +00 000 000 000                                                                                                    |
|                                                                                             | By providing a phone number, I agree to receive information about online check in and check out via WhatsApp from Radisson Hotel Group.                         |
| Additional taxes and surcharges may apply.<br>The total estimated cost is only available in |                                                                                                    |
| the currency applicable to the hotel.                                                       | Additional details Y                                                                                                    |
|                                                                                             |                                                                                                    |
| Hotel's currency in NOK                                                                     |                                                                                                    |
| You'll pay in the hotel's currency.<br>Other currencies are estimated                       | Proferences                                                                                                    |
| values only.                                                                                | Freiences                                                                                                    |
| NOK 5,190.00 = NOK 5,190.00                                                                 | Room 1                                                                                                    |
|                                                                                             |                                                                                                    |
| "Average nightly rate - Additional taxes and                                                | Room type                                                                                                    |
| surcharges may apply. The total estimated<br>cost is only available in hotel currency.      | court the                                                                                                    |
| Cancellation and rate details                                                               |                                                                                                    |
| Cancellation and rate details >                                                             |                                                                                                    |
|                                                                                             |                                                                                                    |
|                                                                                             | 1 queen bed                                                                                                    |
|                                                                                             | Non-smoking                                                                                                    |
|                                                                                             | Room details>                                                                                                    |
|                                                                                             |                                                                                                    |